## 本文目录

- 内存条的参数该怎么看?
- <u>怎么看电脑配置和型号?</u>
- <u>内存条怎么看是多少MB的啊,上面的标志都代表着什么?</u>
- <u>怎么看手机内存多大?</u>
- <u>怎么看电脑内存条的型号?</u>
- 如何查看自己电脑内存条的型号?

## 内存条的参数该怎么看?

## 看内存条参数电脑图解-1

第二种方法:

下载并安装"CPU-Z"软件。根据安装向导安装就可以了,如下图所示。

看内存条参数电脑图解-2

安装好了之后就打开,点击"内存",就可以看到内存是几代、容量等信息。

看内存条参数电脑图解-3

如果想查看到更准确的信息的话,就点击SPD,左边这里点击插槽,然后就可以看 内存型号以及带宽频率等信息了,左边这里插槽点击可以看有几个插槽安装了内存 条。

看内存条参数电脑图解-4

以上就是我分享的2种内存条参数查看方法,供你参考。

怎么看电脑配置和型号?

查电脑的配置和型号方法:

方法一:

1、右键单击"此电脑",点击属性

2、这里可以看到操作系统, CPU等大致信息

3、点击设备管理器

4、这里可以查看具体硬件的详细信

方法二:

1、首先打开电脑上的"控制面板"

2、然后再点击"系统与安全"

3、再然后再"系统"中点击"查看该计算机名称"

4、最后在"处理器"处,就能查看电脑处理器的型号了。

内存条怎么看是多少MB的啊,上面的标志都代表着什么?

1GB:表示该内存容量是1G2RX8:表示该内存双面颗粒,每面8块颗粒。

PC2-5300S:表示该内存是DDR2 667 的规格555-12:内存的延迟大小,数字越小,表示内存延迟越小,相对来说,性能越高。下面的序列号厂商识别用,普通的消费者就没必要了解了。

怎么看手机内存多大?

最近有很多的朋友在咨询关于怎么看手机内存多大的这个问题。今天我就来和大家 分享一下查看手机内存大小的方法,我们大家一起来学习一下吧,我希望可以帮助 到有需要的朋友们。

步骤一:先找到手机"设置"。

步骤二:然后点击"设置"进去。

步骤三:向下滑找到"常规管理"。

步骤四:然后点击"常规管理"进去。

步骤五:点击"存储"即可查看手机内存情况。

怎么看电脑内存条的型号?

如何查看电脑内存的型号

一、cmd命令查看

1.按win+r,打开运行窗口,输入cmd命令。

2.点击确定,在cmd窗口中输入wmic回车,然后输入memorychip,

3.此时可以清楚的看到内存条品牌以及型号。

二、电脑管家查看

1.点击打开联想电脑管家,然后点击硬件配置。

2. 在硬件配置界面,点击内存选项。

3.在内存选项中可以清楚的看到内存条的类型、品牌、频率等。

如何查看自己电脑内存条的型号?

查看电脑内存条的型号方法步骤,

1、以Win10系统为例,打开"腾讯电脑管家"应用;

2、接下来在电脑管家界面选择右下角的"工具箱"选项;

3、接下来在工具箱界面选择"硬件检测"功能;

4、接下来在硬件检测界面上方选择"硬件概况"选项;

5、接下来在硬件概况界面选择左侧工具栏的"内存信息"选项;

6、接下来在内存信息界面就可以看到内存条的信息了